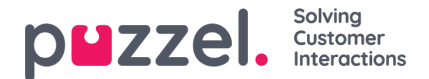

## Svar på billett

For å svare på en billett må du:

- 1. Gå til billettens tidslinje på billettsiden.
- 2. Klikk på svar for å se tekstredigereren

| 🖾 Timeline               |                                                                                                    | Q <sup>©</sup> Timeline Options ▼ ▲ 52 |
|--------------------------|----------------------------------------------------------------------------------------------------|----------------------------------------|
| Test ticket Se           | ep 22 via ticket                                                                                                    | 🗙 Candel 🛛 📓 Send 💈                    |
| just nov 🛛               | From Demo Ticketing Product Licket@product.logicalware.com<br>To xayanth<br>> ~ 2:* B I U Ø Arial* 12* 👗 * III E E* Ti* III* © © - X B % | Add DD., Add BDD                       |
|                          |                                                                                                    |                                        |
|                          |                                                                                                    | •                                      |
|                          | No Attachments                                                                                                    | (7 Edit graders                        |
| Sep 22, 2020<br>@ 3:05pm | Frem: Jayanthi<br>Te: Ucket@product.logicalware.com<br>Mood:                                                                             | Quote this Message 🕢 📼                 |
|                          | This is check the Agent Assist functionality                                                                                             |                                        |

- 3. Til og cc (etc) fylles ut automatisk, men kan endres. Du kan nå begynne å skrive en melding. Du kan skrive inn e postadressen eller velge fra listen du har lagt til i adresseboken.
- 4. Du kan også redigere signaturen ved å klikke på redigeringssignaturen (med mindre dette er låst i tillatelser)
- 5. Når redigeringen er fullført, kan du klikke på send. Å sende svaret har 3 alternativer som listet opp nedenfor:
  - · Send betyr at statusen går til Resolved (dvs. billetten håndteres)
  - · Send som ventende betyr at statusen venter (dvs. venter på informasjon fra kunden for å kunne løse)
  - · Send som på vent betyr at statusen er på vent (dvs. venter på intern informasjon)
  - · Billettstatusen kan endres manuelt om nødvendig fra rullegardinmenyen

## Sitere en melding

Hvis du vil sitere forrige melding, slår du på bryteren som finnes til høyre i overskriften til forrige melding som vist på bildet ovenfor.